Ver.2016.10

# 環境設定プログラムのインストール 及びユーザーIDの取得方法

国土交通省 北海道開発局 建設部 建設行政課 札幌開発建設部 特定公物管理対策官

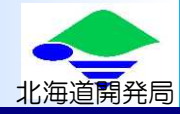

## 1. 環境設定(自己署名証明書のインストール)

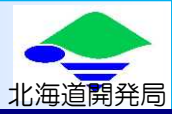

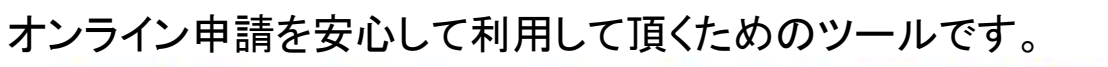

●PRサイト(URL: <u>http://www.tokusya.ktr.mlit.go.jp/PR/</u>)の「ダウンロード」ページより 「自己署名証明書」をダウンロードします。

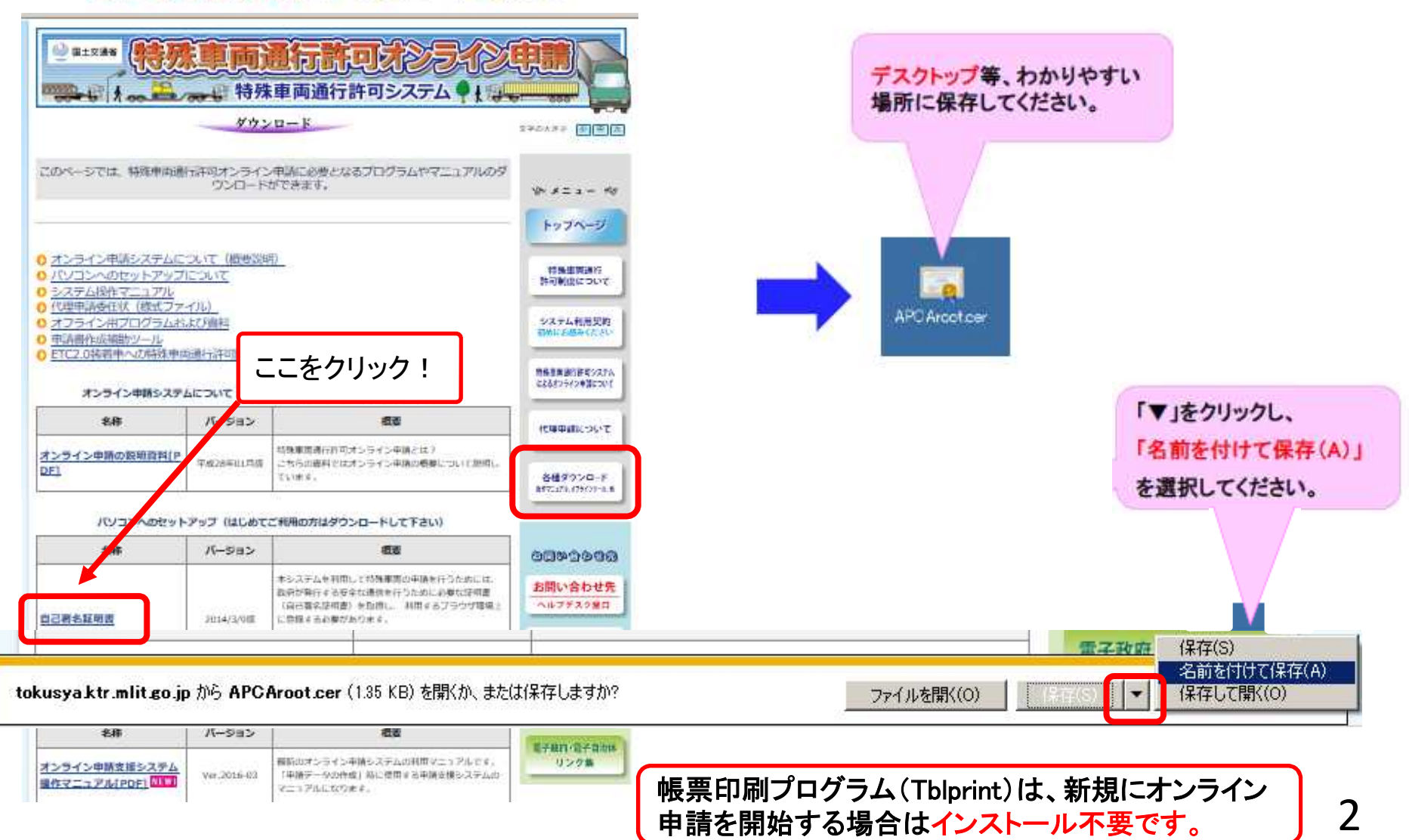

### 1. 環境設定(自己署名証明書のインストール)

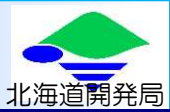

#### ●ダウンロードした「自己署名証明書」をインストールします。

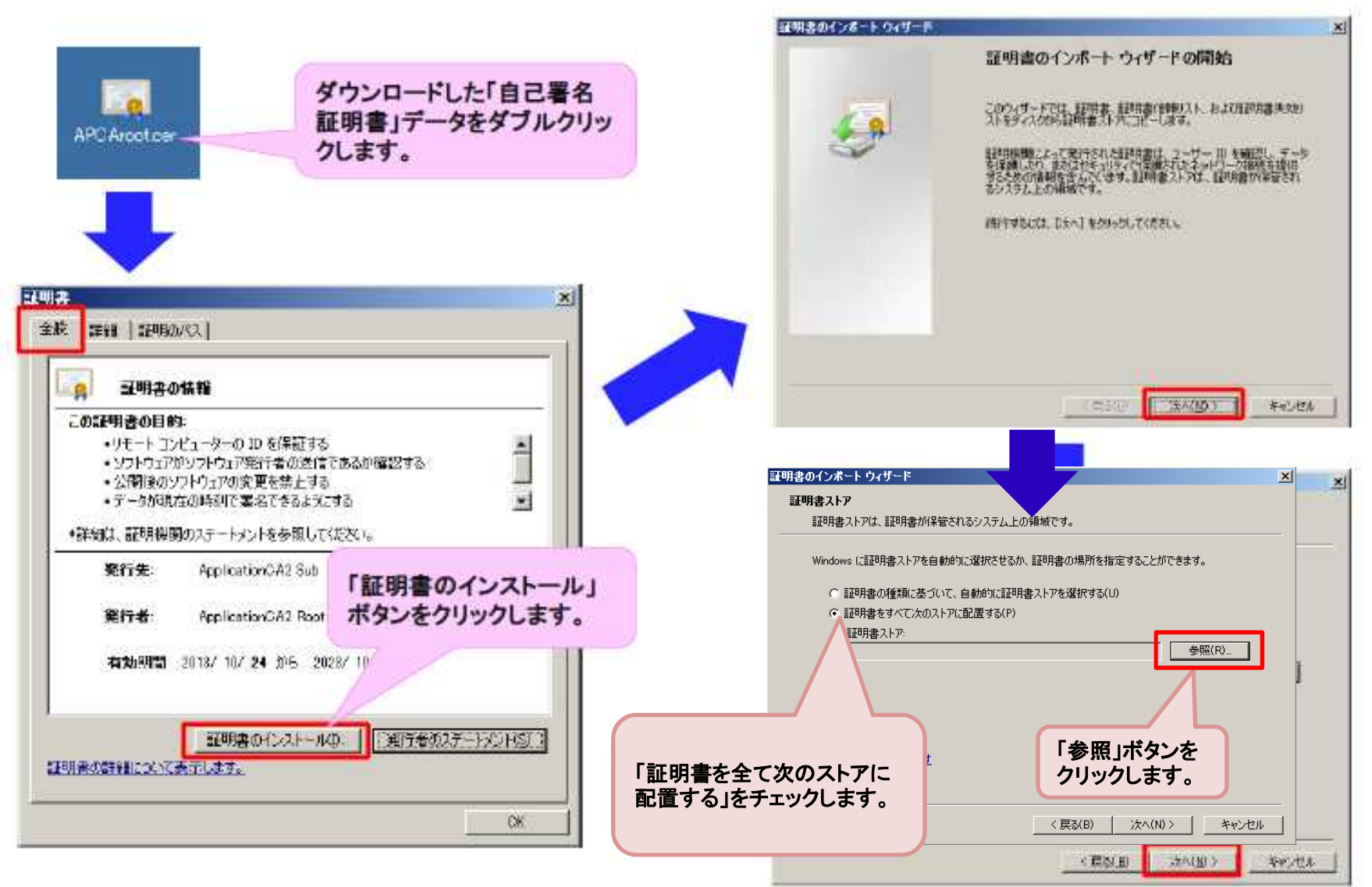

### 1. 環境設定(自己署名証明書のインストール)

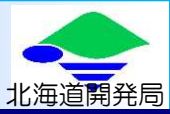

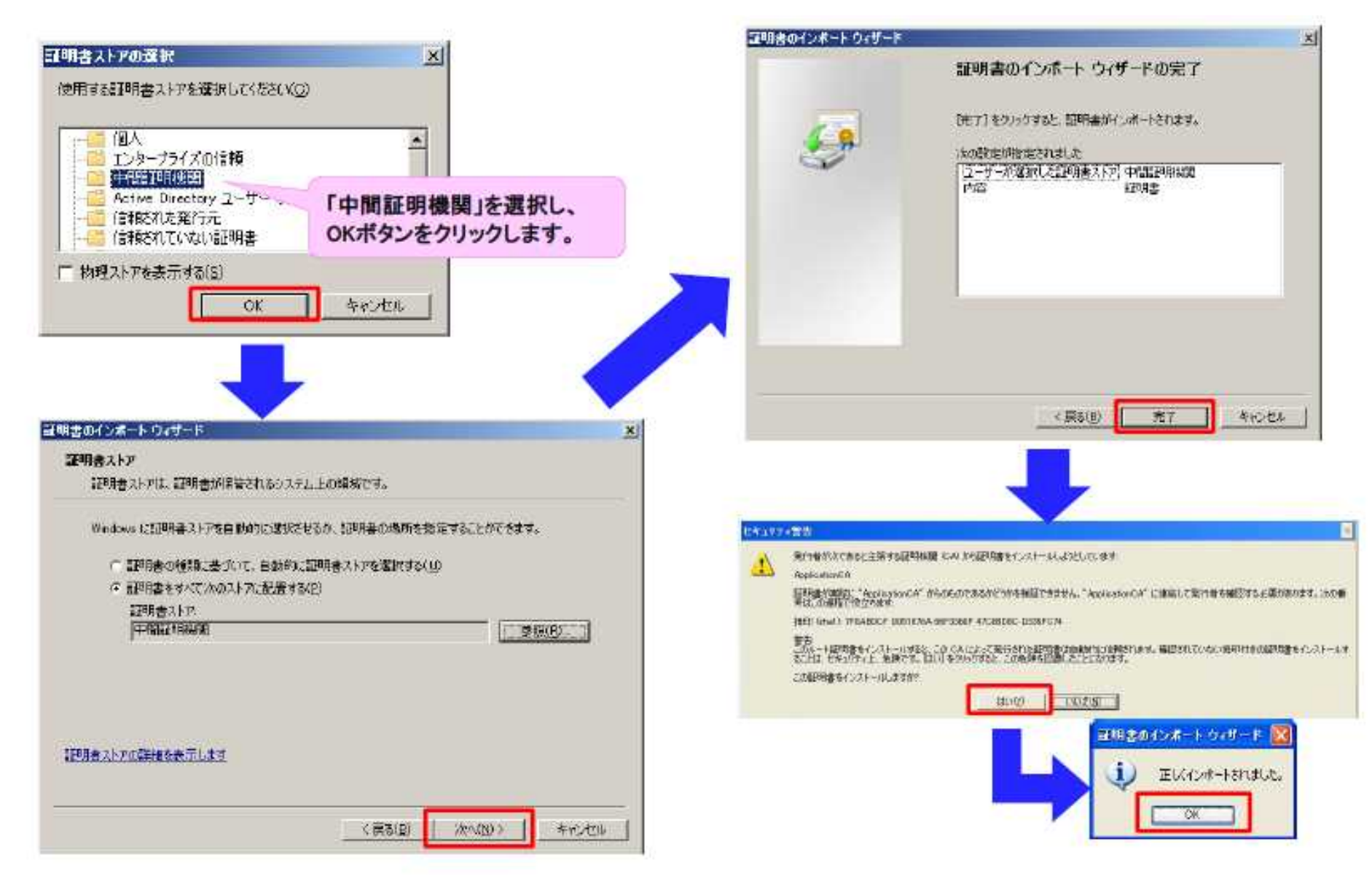

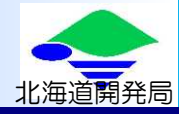

### 2. ユーザーIDの取得

注:過去に、現在の申請者と同一の名称で許可を受けたことが ある場合、6頁以降の方法によらず別途、札幌開発建設部 特殊車両通行許可申請窓口(011-611-4160)まで 「FD申請のユーザーIDの件」とお申し付けください。

#### 2. ユーザーIDの取得

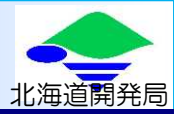

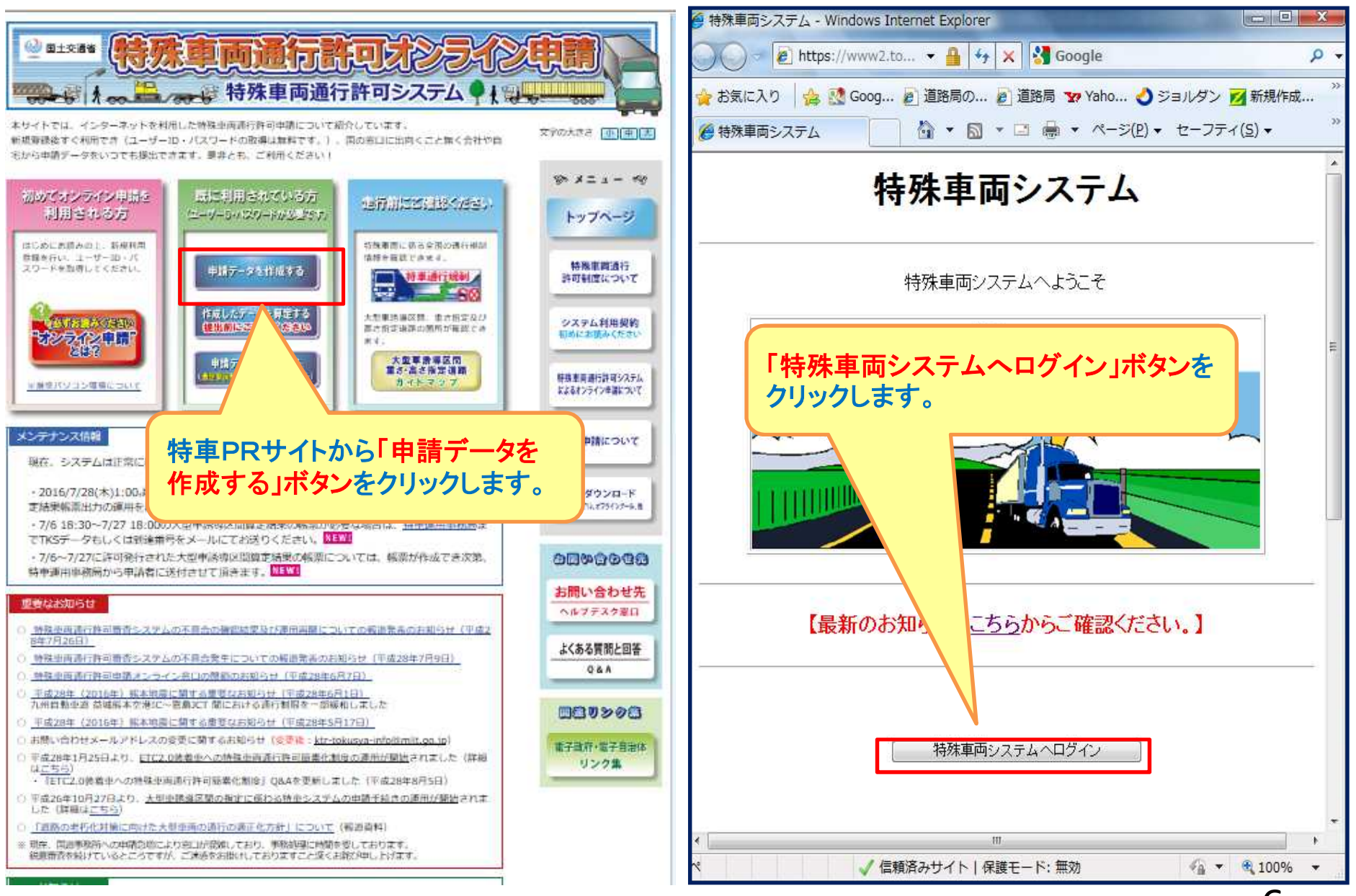

6

#### 2. ユーザー I Dの取得

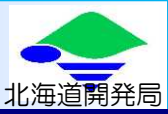

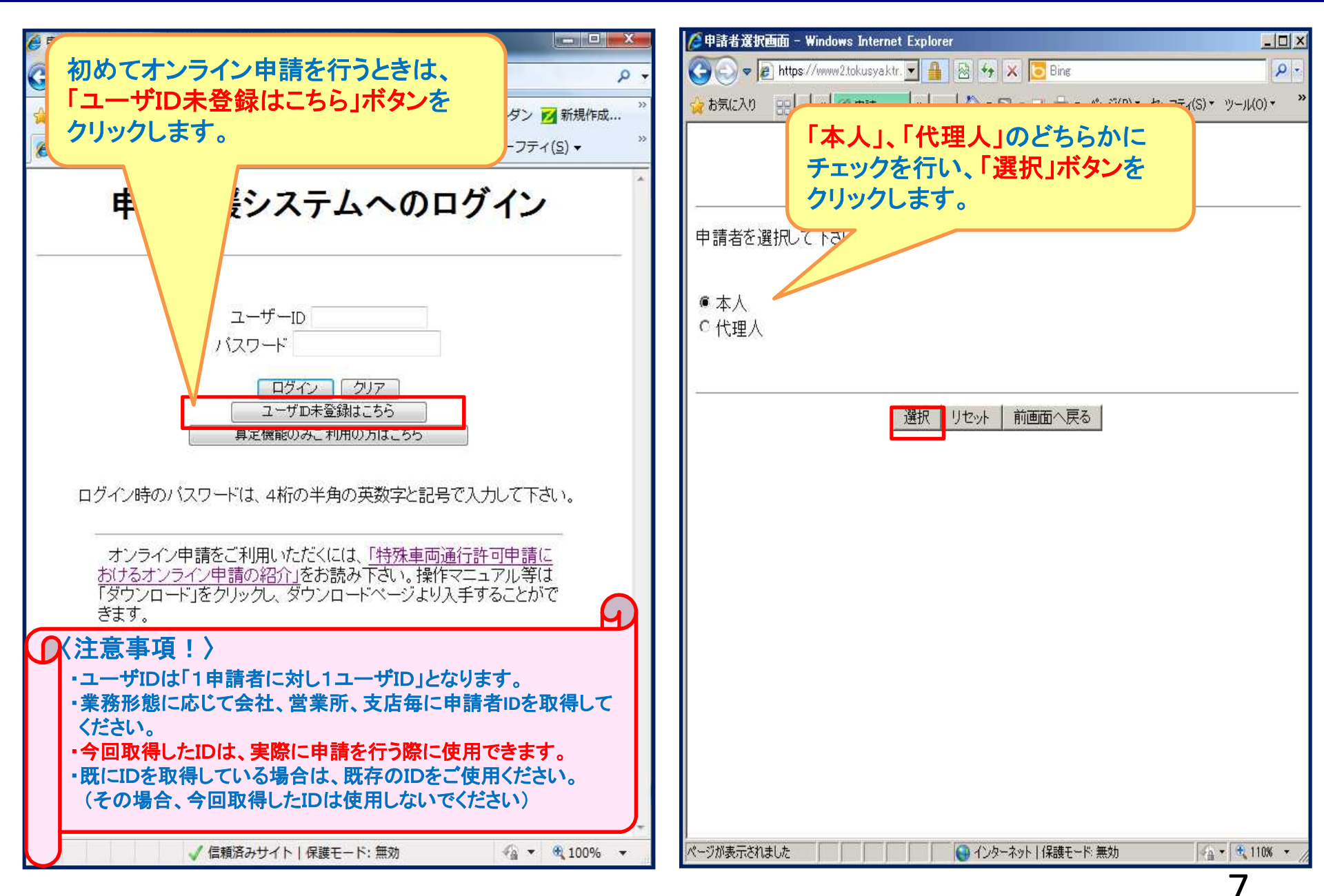

#### 2. ユーザー I Dの取得(申請者情報の入力)

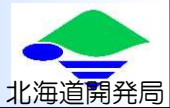

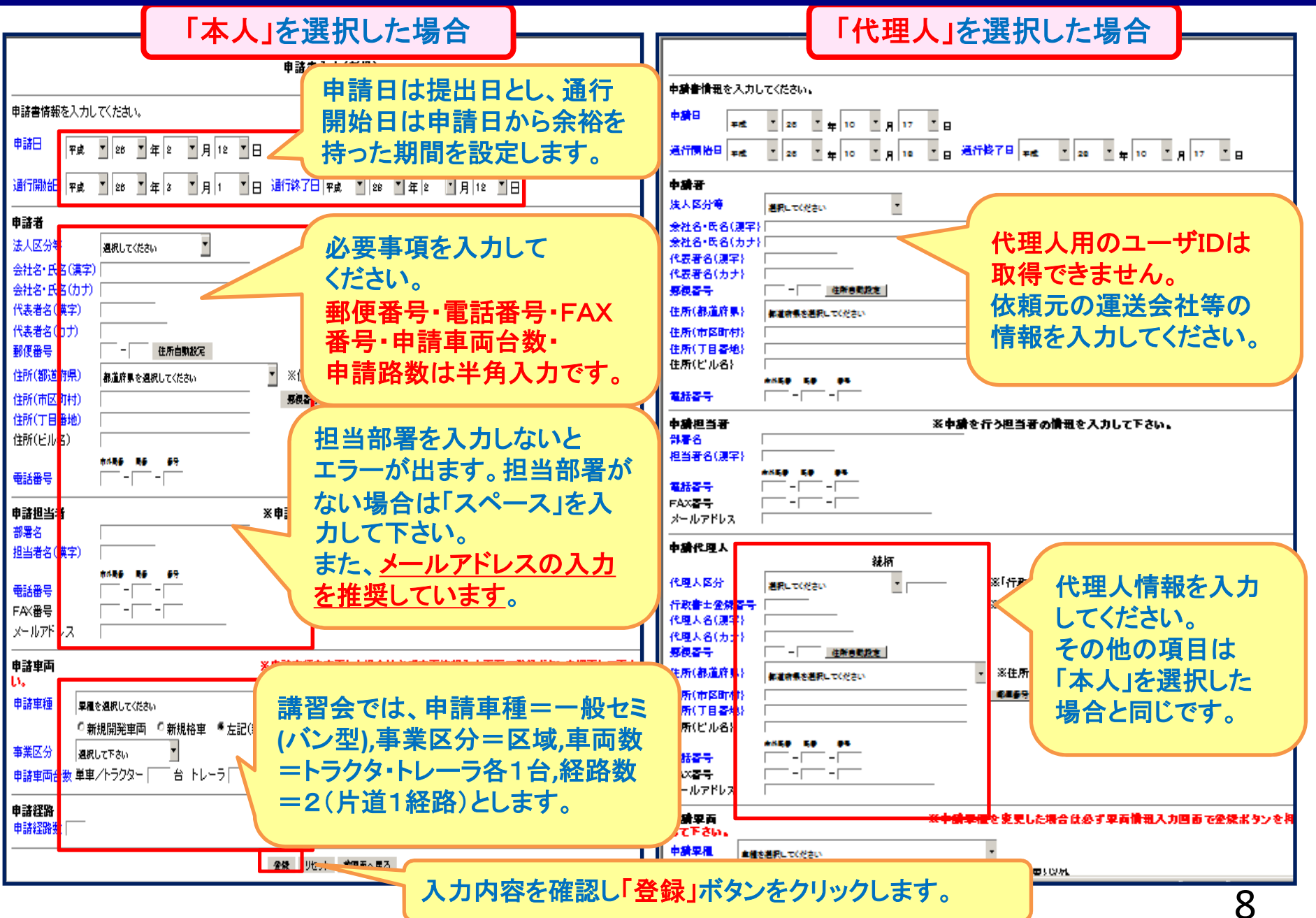

#### 2. ユーザー I Dの取得(提出窓口の指定)

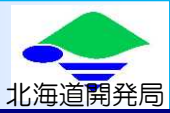

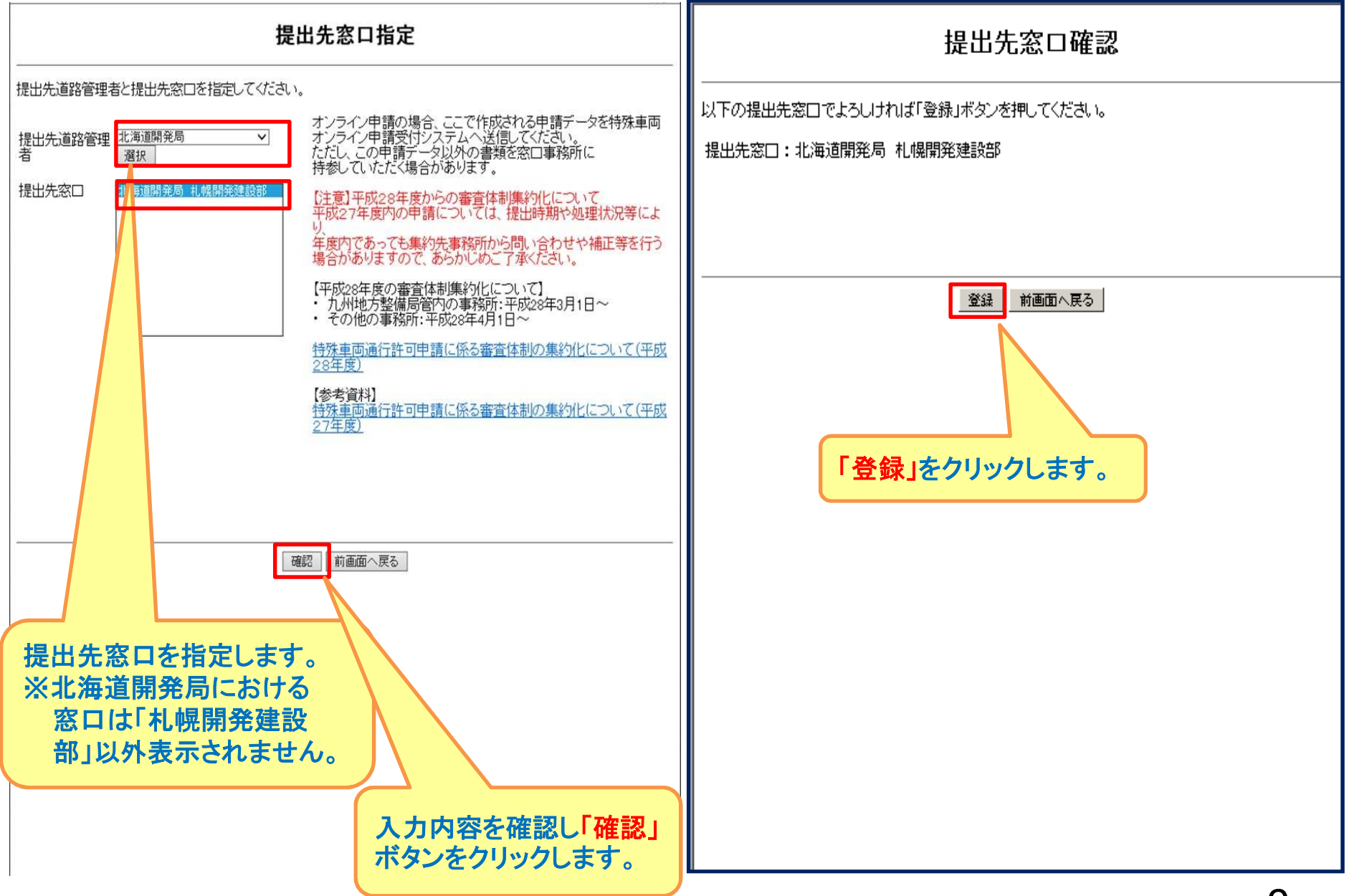

#### 2. ユーザー I Dの取得

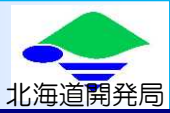

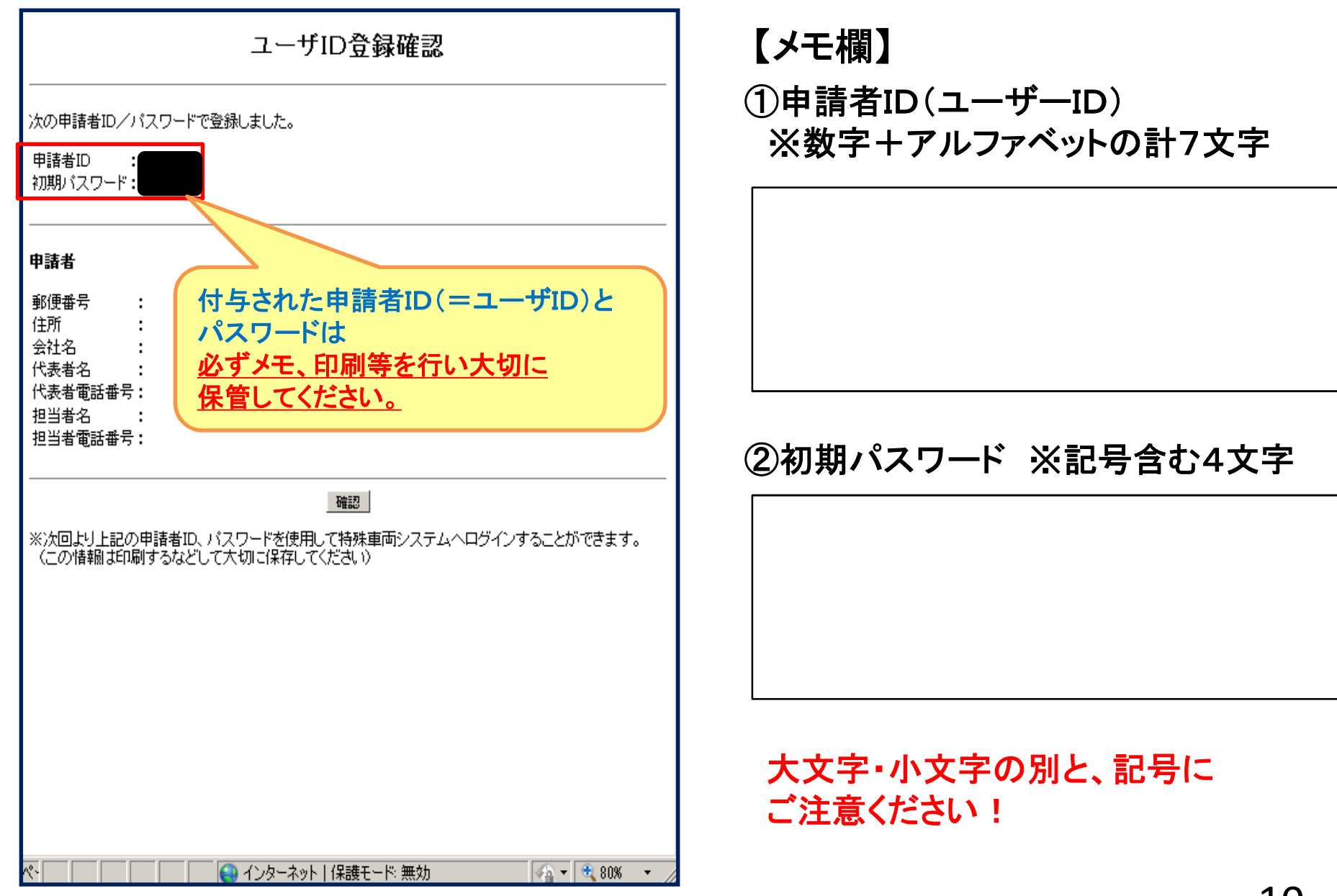